II тарау Интернетте жұмыс істеу негіздері

4. Төмендегі кестеден бірінші бағандағы бағдарламаны іске косу үшін кейінгі бағандағы амалдардан дұрыс амалдар ретін құр.

| Paint                           | бір рет                      | Программы             | 🛅 Microsoft Office 🕨                                              |  |
|---------------------------------|------------------------------|-----------------------|-------------------------------------------------------------------|--|
| бағдар-                         | басылады                     | бөлімінің             | бөлімінің                                                         |  |
| ламасын                         | штаңдалады                   | есептер               | <b>з пуск</b> менюі-                                              |  |
| іске қосу үшін                  |                              | панелінен             | нің                                                               |  |
| MS Word                         | <b>) Paint</b> бөлімі        | пиктограмма-          | ₩ пиктограмма-                                                    |  |
| бағдарламасын                   | тандалады                    | сы тандалады          | сы тандалады                                                      |  |
| іске қосу үшін                  | ярлығы                       | ன Стандартные 🔹       | екі рет                                                           |  |
|                                 | таңдалады                    | бөлімінің             | басылады                                                          |  |
| Internet                        | ₩ Microsoft Office Word 2003 | Windows ish           | тышқанның                                                         |  |
| Explorer                        | -Ti Таңдап                   | stolidagi             | сол жақ түймесі                                                   |  |
| бағдарламасын<br>іске қосу үшін | файл белгісі<br>таңдалады    | 🕎 ярлығы<br>таңдалады | <mark>ер интернет</mark><br>Internet Explorer<br>бөлімі таңдалады |  |

## 14-сабак. ИНТЕРНЕТТЕН МӘЛІМЕТТЕРДІ ІЗДЕУ

Ақпараттың өмірде маңызы зор. Интернеттен керек уақытында, қажетті көлемде, қысқа уақыт ішінде алып тұруымызға болады. Бірақ интернеттен ақпаратты қысқа уақыт ішінде алуда проблема бар. Бұл сабақта осы проблеманы шешу тәсілдерін қарастырамыз.

## Іздестіру жүйелері

Интернет – шексіз ақпарат кені. Ақпараттар Интернетте миллиондаған веб-беттерде сақталады. Бізге қажетті ақпарат сақталған веб-бетті табу үшін оның Интернеттегі адресін білу керек. Дегенмен, интернет сағат сайын жаңа ақпаратпен байытылып отырады. Сондықтан кейбір (ескірген) ақпараттар Интернет тармағынан шығарып тасталады. Интернеттегі көп пайдаланылатын веб-беттердің адрестері арнаулы анықтамаларда басылып тұрады. Бірақ олардан толық ақпарат ала алмайсың. Өйткені Интернеттегі барлық веб-беттер адресін басу үшін өте үлкен көлемді кітап қажет болады. Бұл кітап басылып үлгермей жатып, Интернттегі бірнеше адрестер өзгеретіні белгілі. Бұл проблема Іздестіру жүйелері жасалғаннан кейін оңай шешілді.

**Іздестіру жүйесі** – арнаулы веб-бет болып, Интернет тармағынан керекті ақпаратты іздеп табу үшін қызмет етеді. 14-сабақ. Интернеттен мәліметтерді іздеу

Бүгінде ондаған іздестіру жүйелері жасалған. Олардың көп қолданылатындары ретінде Rambler, Aport, Yahoo, Google айтуға болады. Әрбір іздестіру жүйесінің интернет тармағында өз адресі бар. Мысалы, жоғарыда айтылған іздестіру жүйелеріне сәйкесінше www.rambler.ru, www.aport.ru, www.yahoo.com және www.google.uz адрестері бар.

Өзбекстанда да WWW.Uz ұлттық ақпарат — іздестіру жүйесі 2006 жылдың октябрь айында UZINFOCOM компьютер мен ақпарат технологияларын дамыту және енгізу орталығы тарапынан іске қосылған еді. Содан бері ұлттық ақпарат-іздестіру жүйесі электронды қызметтер, технологиялық қолайлылықтары мен функциялары бойынша интернет пайдаланушылары арасында бұқараланды. 2015 жылдың 11 февралі күні ұлттық ақпарат-іздестіру жүйесінің жаңасы іске қосылды. Ұлттық іздестіру интерфейсі өзбек және орыс тілдерінде ұйымдастырылған.

Іздестіру жйесі веб-браузер арқылы іске қосылады, яғни браузердің адрестер қатарына іздестіру жүйесінің адресі енгізіледі. Іздестіру жүйелері (веб-бет) түрлі көрініске ие болғанымен олардың жұмыс істеуі дерлік бірдей. Оларды пайдалануды Өзбекстандағы іздестіру жүйесі WWW.Uz мысалында қарастырамыз.

## Іздестіру жүйесінде жұмыс істеу

Іздестіру жүйесін іске қосу үшін алдымен Internet Explorer бағдарламасын іске қосамыз. Браузердің адрестер қатарына іздестіру жүйесінің адресі — www.uz/uz (орыс тіліндегі интерфейсін ашу үшін www.uz/ru)-ді енгізіп, Enter клавишін басамыз. Браузер мәліметтер алаңына WWW.UZ іздестіру жүйесінің бас беті шығады:

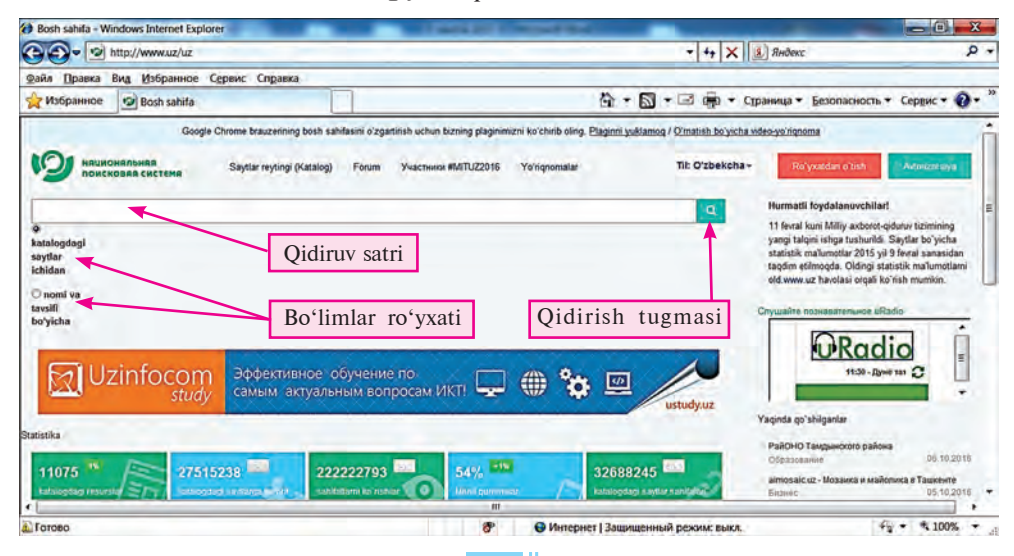

63

II тарау Интернетте жұмыс істеу негіздері

Бұл интерфейс Орега веб-браузерінде төмендегі көріністе шығады:

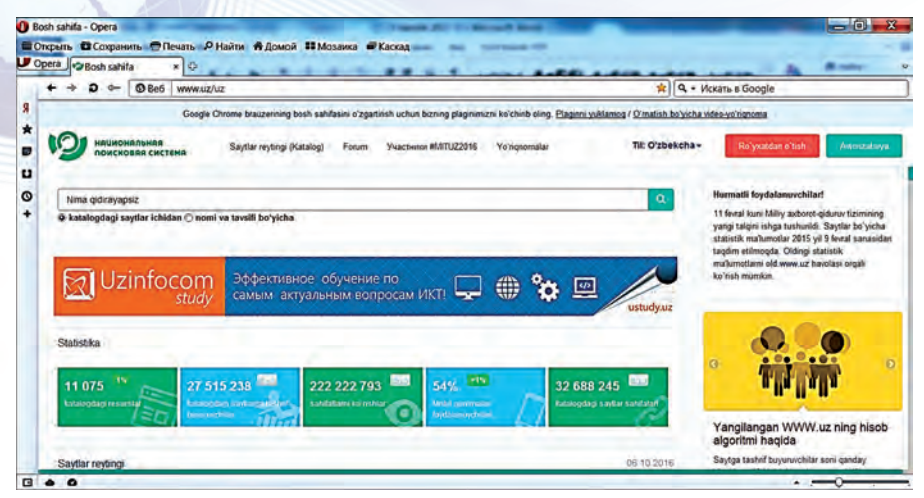

Алдымен Интернеттен қандай ақпаратты іздеу керек екенін анық білу қажет. Ол бір тақырып бойынша мақала, ойын бағдарламасы, компьютер қондырғыларының драйвері, тағы басқалар болуы мүмкін. Ұлттық іздестіру жүйесі іздестіру жүйесі каталогындағы және пайдаланушының іздестіру каталогына қосылған сайттар ішіндегі мәліметтерді оның аты мен классификациясы бойынша іздеу мүмкіндігін береді. Егер бір мақаланың тақырыбы немесе бір сипаты белгілі боса, іздестіру жүйесіндегі **Іздеу сипаттарынан** "Аты және классификациясы бойынша" клавишін тандаған соң, іздестіру қатарына осы мақаланың тақырыбы немесе мақалада кездесуі мүмкін сөз немесе тіркес, яғни кілт сөз енгізіліп, іздестіру клавиші басылады. Мысалы, информатикадан рефераттарды іздеу керек болса, онда іздестіру қатарына "информатикадан рефераттар" кілт сөзі енгізіледі. Кілт сөзді енгізу үдерісінде іздестіру жүйесі түрлі кілт сөздерді ұсынуы мүмкін (солдағы сурет).

| informatikadan referatlar     | nomi v | a tavsifi |
|-------------------------------|--------|-----------|
| nformatikadan referatlar      |        |           |
| informatikadan referatlaru    | -      | _         |
| informatikadan referatlaruz   |        |           |
| informatikadan referatlar_    | 10     | 2494      |
| informatikadan referatlar_r   |        |           |
| informatikadan referatlar_re  |        |           |
| informatikadan referatlar_rel | f      |           |
| informatikadan referatlar_rel | fe     |           |
| informatikadan referatlard    |        |           |

| 🕐 katalogdagi saytlar ichidan 🏶 nomi va tavsifi boʻyicha |                                                                                                  |  |  |
|----------------------------------------------------------|--------------------------------------------------------------------------------------------------|--|--|
|                                                          | Surovingiz buyicha qidiruv informatikadan referatlar                                             |  |  |
|                                                          | Kdruv naljesi: 11664                                                                             |  |  |
|                                                          | REFERATLAR.Uz - Barcha Turdagi Referatlar To'plami                                               |  |  |
|                                                          | S http://referatiar.uz/                                                                          |  |  |
|                                                          | REFERATLAR.Uz - Barcha Turdagi Referatlar Toʻplami Бош Сахифа Форум Биз Вилан болланиш Руйхатдан |  |  |
|                                                          | Windows Hagida - Informatika (Referatlar (Uz))-Referatlar (Uz) REFERATLAR.                       |  |  |
|                                                          |                                                                                                  |  |  |

64

14-сабақ. Интернеттен мәліметтерді іздеу

Осы кілт сөзге сәйкес іздеу нәтижесінде, әдетте іздестіру жүйесі бетінде іздеу нәтижесінде анықталған деректер саны, сайттар адресі мен аттары шығады (оңдағы сурет).

Қазіргі күнде әлем бойынша пайдаланушылар арасындағы танымалдарының бірі **Google** іздестіру жүйесі, ол өте көп тілде іздестіру мүмкіндігін береді. Бұл жүйені іске қосу үшін веб-браузер адрестер қатарына "google.uz" сөзін жазып Enter клавишін басқан жеткілікті. Іздестіру жүйесінің интерфейсі шығады:

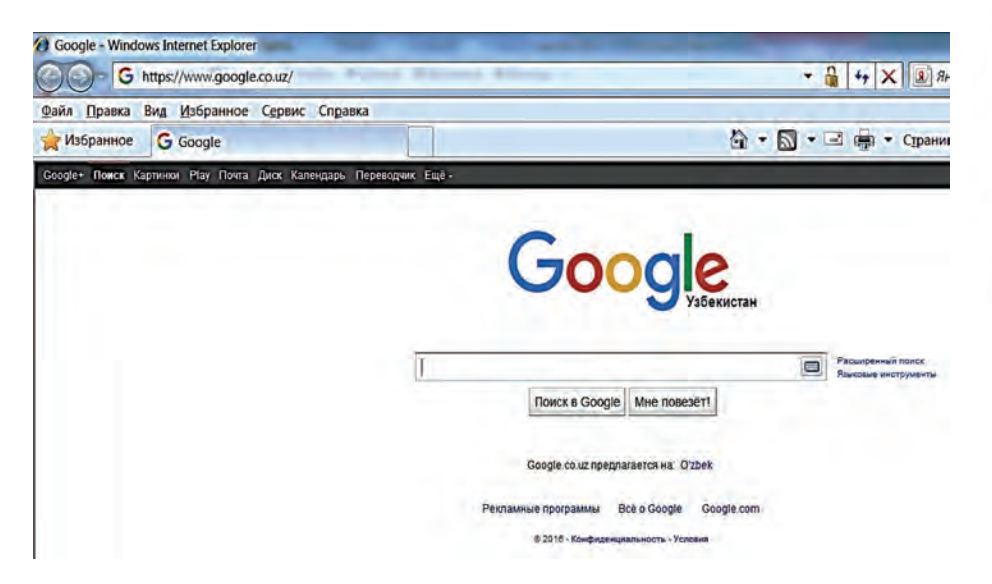

Жүйенің іздестіру қатарына "веб-браузерлер" кілт сөзі енгізілсе, төмендегі іздеу нәтижелері шығады:

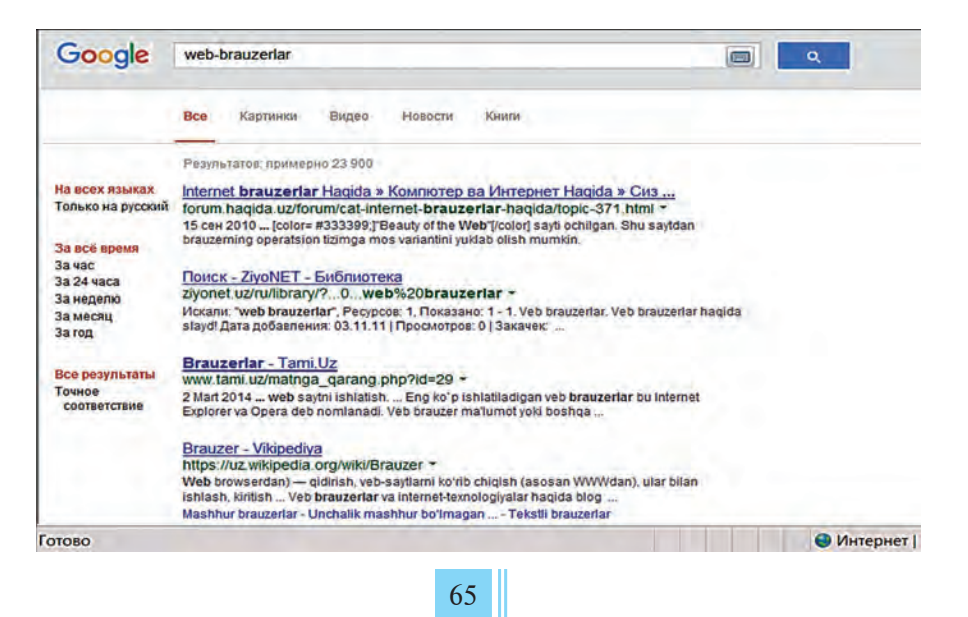

## ІІ тарау Интернетте жұмыс істеу негіздері

Іздестіру уақытын кемейту үшін ақпаратты тақырып боынша іздеу мүкін. Тақырыптар түрліше болуы мүмкін. Мысалы, Ramblerдің тақырыптар тізіміне "Спорт", "Кино және музыка", "Технологиялар", "Ойындар" сияқтылар енгізілген. Интернеттің тек таңдалған бөлімге тиісті құжаттарының ішінен ізделеді.

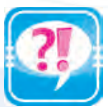

- 1. Интернеттен керекті ақпаратты табу үшін нелерді білу керек?
- 2. Интернет ақпарат іздестіру жүйелері туралы айт.
- 3. Қандай іздестіру жүйелерінің адрестерін білесің?
- 4. Ақпарат іздестіру жүйелеріне іздестіру қатары не үшін қажет?
- 5. Ақпарат іздестіру жүйесінің көмегімен Өзбекстан мемлекеті туралы ақпарат тап.
- 6. Ақпарат іздестіру жүйесінің көмегімен Интернеттен спорт жаңалықтарын тап.
- 7. Интернеттен компьютерге қатысты жаңалықтарды тап.

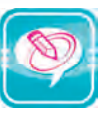

1. Нүктелердің орнына оң жақ бағандағы керекті сөздерді қойып көшір.

| — арнаулы веб-бет болып,интернет тармағынан<br>керекті ақпаратты іздеп табу үшін қызмет етеді. | Іздестіру<br>жүйесі |
|------------------------------------------------------------------------------------------------|---------------------|
| лер веб-бетті көрсетуді қамтамасыз ететін<br>бағдарлама                                        | Тузету менюі        |
| көмегімен қиып алу,нұсқа алу,іздеу амалдарын<br>орындайды.                                     | Веб-браузер         |

2. Кестенің әрбір бағанында берілген әріптен басталатын Информатика сабағында өткен түсінік, атау, қондырғы және бағдарламаны жаз.

| Α | Ι | Μ | Р | W |
|---|---|---|---|---|
|   |   |   |   |   |

- 3. Төмендегі міндеттердің бірін таңдап орында:
- 1) Мектебіңнің сайтына кір және мектеп тарихы туралы мәлімет ал.
- 2) Ziyonet.uz форумынан оқушылар әдебі жайлы мәлімет ал.
- 3) ref.uz сайтынан сайыпқыран Әмір Темірдің өміріне байланысты рефераттар ізде.